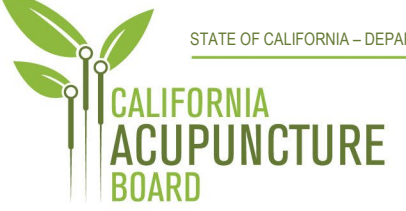

1625 North Market Blvd., Suite N-219 Sacramento, CA 95834 P 916.515.5200 F 916.928.2204 www.acupuncture.ca.gov

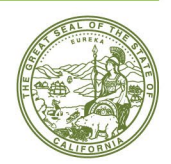

## CALIFORNIA ACUPUNCTURE BOARD

### FULL BOARD MEETING NOTICE AND AGENDA

Friday, December 2, 2022 9:00 a.m. to 5:00 p.m. or upon completion of business

Location: WebEx Teleconference

https://dca-meetings.webex.com/dcameetings/j.php?MTID=m7307b83b9045b1584394780d3a3a0de7

> If joining using the link above Webinar number: 2482 759 9574 Webinar password: ACUP12022022

<u>If joining by phone</u> +1-415-655-0001 US Toll Access code: 248 275 99574 Passcode: 22871202

Pursuant to Government Code section 11133, no physical meeting location will be provided.

## Important Notice to the Public

The Acupuncture Board (Board) will hold a public meeting via WebEx Events. To access and participate in the meeting, please log on to the website listed under Location on the day of the meeting. Instructions to connect to the meeting can be found at the end of this agenda.

### ACTION MAY BE TAKEN ON ANY ITEM LISTED ON THE AGENDA.

#### Members of the Board

John Harabedian, Esq., President Ruben Osorio, Vice President Dr. Amy Matecki, M.D., L.Ac. Dr. Yong Ping Chen, L.Ac., Ph.D Hyun "Francisco" Kim, M.S., L.Ac. Dr. Shu Dong Li, Ph.D

- 1. Call to Order, Roll Call, and Establishment of Quorum (John Harabedian, President)
- 2. President's Remarks (Harabedian)
- 3. Review and Possible Approval of the August 11, 2022, Board Meeting Minutes (Harabedian)

## 4. Executive Management Report

- (A) Budget Update
- (B) Staffing Update
- (C) Business Modernization Update
- (D) Licensing Report Q1 2022-23
- (E) Enforcement Report Q1 2022-23

# 5. Legislative Report (Bodea)

- (A) 2021-22 Legislative Session Summary
  - i. AB 225 (Gray) DCA: Board: Veterans: Military Spouses: Licenses
  - ii. AB 646 (Low) DCA: Boards: Expunged Convictions
  - iii. AB 1604 (Holden) The Upward Mobility Act of 2022: boards and commissions: civil service: examinations: classifications
  - iv. AB 1662 (Gipson) Licensing boards: disqualification from licensure: criminal conviction
  - v. AB 1733 (Quirk) State Bodies: Open Meetings
  - vi. AB 2600 (Quirk) Bagley-Keene Open Meeting Act: teleconferencing
  - vii. SB 731 (Durazo) Criminal records: relief
  - viii. SB 1031 (Ochoa Bogh) Healing arts boards: inactive license fees.
  - ix. SB 1237 (Newman) Licenses: Military Service
  - x. SB 1365 (Jones) Licensing Boards: Procedures

## 6. Discussion and Possible Approval of 2022 Sunset Report (Bodea)

## 7. Public Comments for Items Not on the Agenda (Harabedian)

The Board may not discuss or take action on any matter raised during the Public Comment section that is not included on this agenda, except whether to decide to place the matter on the agenda of a future meeting. (Gov. Code, §§ 11125, 11125.7(a).)

## 8. Future Agenda Items (Harabedian)

## 9. Closed Session

Pursuant to Government Code Section 11126(a)(1), the Board will convene to Consider the Evaluation of the Performance of the Executive Officer

## 10. Adjournment (Harabedian)

## Informational Notes:

Discussion and action may be taken on any item on the full board meeting agenda. The agenda, as well as any available Board meeting minutes and materials, can be found on the California Acupuncture Board website: <u>www.acupuncture.ca.gov.</u>

The time and order of agenda items are approximate and subject to change at the discretion of the Board President; agenda items scheduled for a particular day may be moved or continued to an earlier or later noticed meeting day to facilitate the effective transaction of business.

In accordance with the Bagley-Keene Open Meeting Act, all meetings of the Board are open to the

public. The Board plans to webcast this meeting at: <u>https://thedcapage.wordpress.com/webcasts/</u>.

Webcast availability cannot, however, be guaranteed due to limitations on resources or other technical difficulties that may arise. If you wish to participate or to have a guaranteed opportunity to observe, please follow the log-in instruction listed above. Adjournment, if it is the only item that occurs after a closed session, may not be webcast.

Government Code section 11125.7 provides the opportunity for the public to address each agenda item during discussion or consideration by the Board or prior to the Board taking any action on said item. Members of the public will be provided appropriate opportunities to comment on any issues before the Board, but the Board President may, at his or her discretion, apportion available time among those who wish to speak. Individuals may appear before the Board to discuss items not on the agenda; however, the Board can neither discuss nor take official action on these items at the time for the same meeting. (Gov. Code, §§ 11125, 11125.7(a).)

Board meetings are open to the public and are held in barrier free facilities that are accessible to those with physical disabilities in accordance with the Americans with Disabilities Act (ADA). If you are a person with a disability requiring disability-related modifications or accommodations to participate in the meeting, including auxiliary aids or services, please contact the Board at (916) 515-5200; Fax: (916) 928-2204. Requests should be made as soon as possible, but at least five (5) working days prior to the scheduled meeting. You may also dial a voice TTY/TDD Communications Assistant at (800) 322-1700 or 7-1-1.

# Webex QuickStart

### If joining using the meeting link

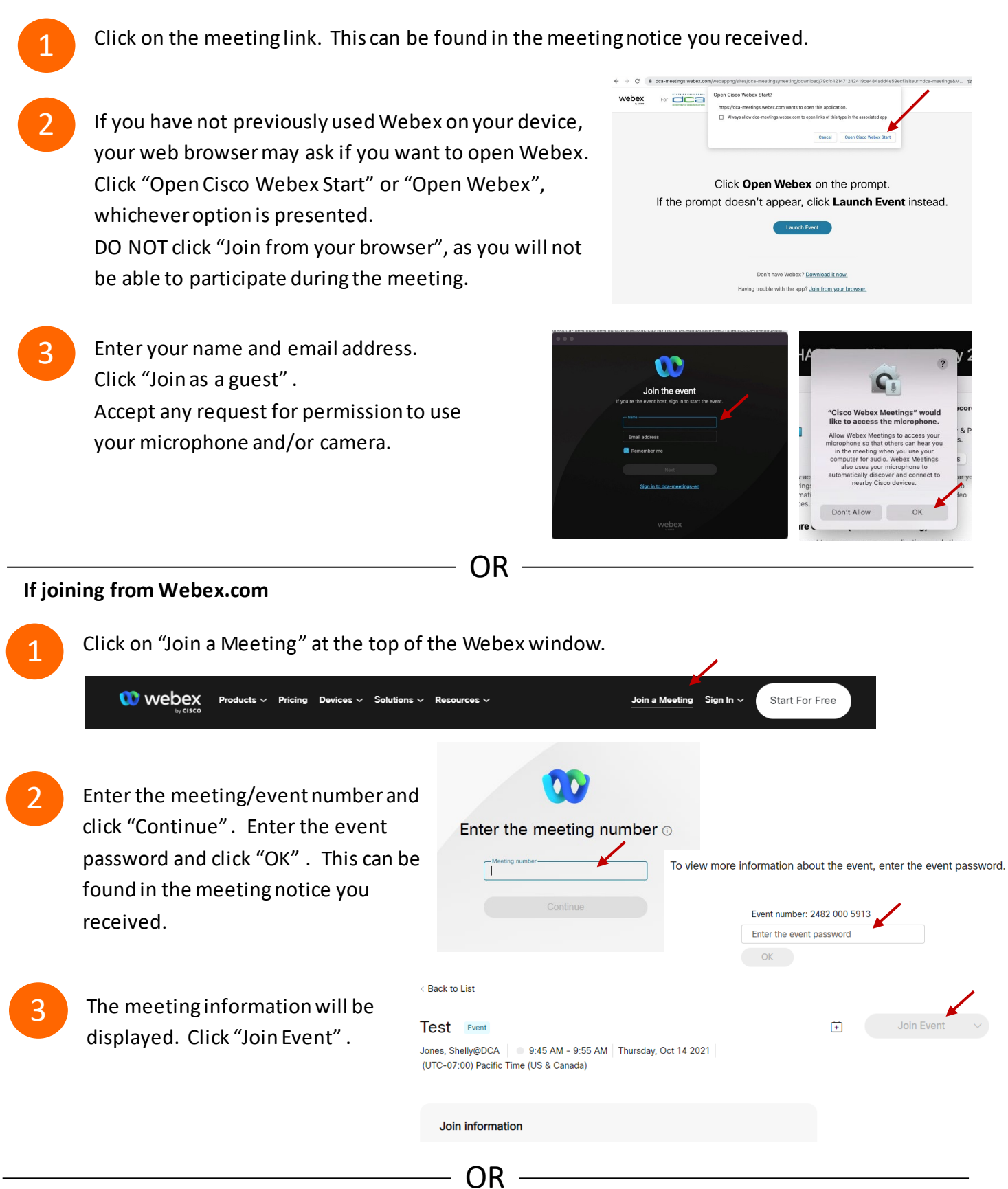

#### Connect via telephone:

You may also join the meeting by calling in using the phone number, access code, and passcode provided in the meeting notice.

# Webex QuickStart

### Microphone

Microphone control (mute/unmute button) is located on the command row.

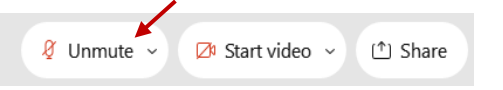

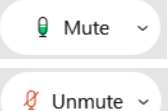

Green microphone = Unmuted: People in the meeting can hear you.

Red microphone = Muted: No one in the meeting can hear you.

*Note: Only panelists can mute/unmute their own microphones.* Attendees will remain muted unless the moderator enables their microphone at which time the attendee will be provided the ability to unmute their microphone by clicking on "Unmute Me".

## If you cannot hear or be heard

Click on the bottom facing arrow located on the Mute/Unmute button.

- From the pop-up window, select a different:
  - Microphone option if participants can't hear you.
  - Speaker option if you can't hear participants.

## If your microphone volume is too low or too high

- Locate the command row click on the bottom facing arrow located on the Mute/Unmute button.
- From the pop-up window:
  - Click on "Settings...":
  - Drag the "Input Volume" located under microphone settings to adjust your volume.

### **Audio Connectivity Issues**

If you are connected by computer or tablet and you have audio issues or no microphone/speakers, you can link your phone through webex. Your phone will then become your audio source during the meeting. Oisco Webex Events

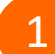

- Click on "Audio & Video" from the menu bar.
- Select "Switch Audio" from the drop-down menu.
- Select the "Call In" option and following the directions.

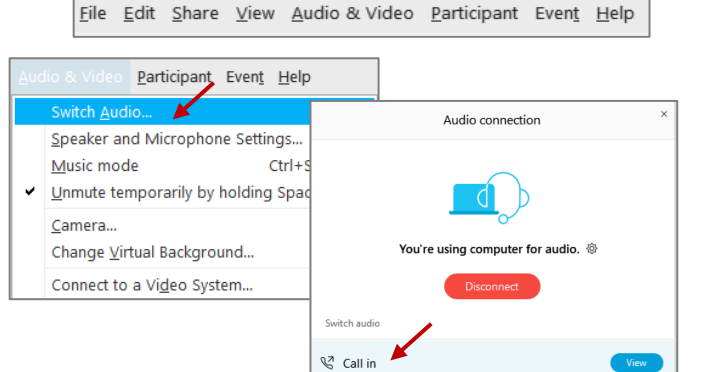

Event Info

hide menu bar ∧

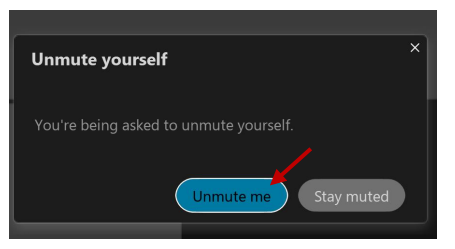

| <∂ Speaker                               |
|------------------------------------------|
| Use system setting (Realtek(R) Audio)    |
| ✓ Speakers/Headphones (Realtek(R) Audio) |
| 0 Microphone                             |
| ✓ Use system setting (Realtek(R) Audio)  |
| Microphone Array (Realtek(R) Audio)      |
| Settings                                 |

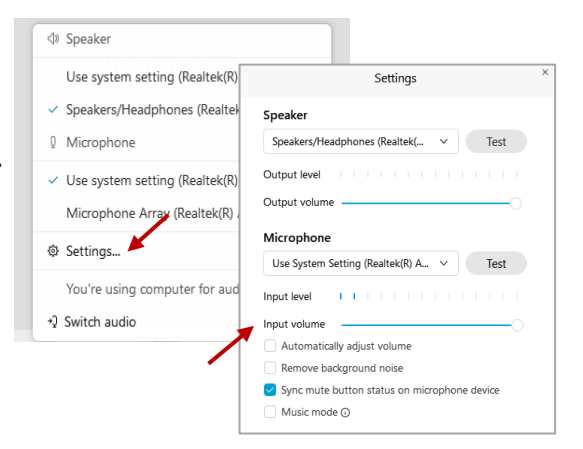

# Webex QuickStart

#### Web Camera

Only panelists (e.g. staff, board members, presenters) can access the web camera feature.

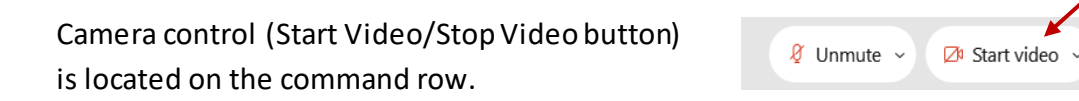

Green dot in camera = Camera is on: People in the meeting can see you.

🖾 Start video 🗸

🗈 Stop video 🗸

Red dot in camera = Camera is off: No one in the meeting can see you.

### Virtual Background

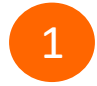

To access virtual backgrounds, click on the bottom facing arrow located on the video button.

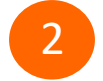

Click on "Change Virtual Background".

3 From the pop-up window, click on any of the available images to display that image as your virtual background and click "Apply".

| ntegrated Webcam         |
|--------------------------|
| ntegrated Webcam         |
| ottings                  |
| ettings                  |
| hange virtual background |
|                          |

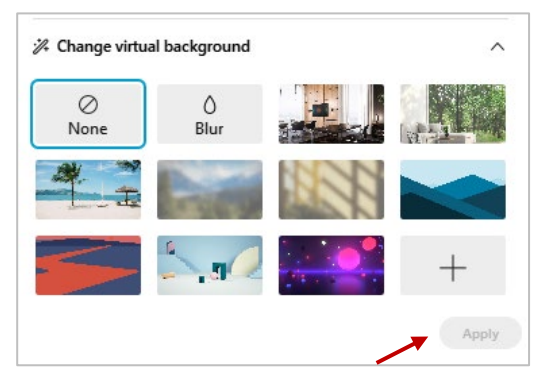

(1) Share

### If you cannot be seen

- Locate the command row click on the bottom facing arrow located on the video button.
- 2 From the pop-up window, select a different camera from the list.

| 🕞 Camera                    | ٦ |
|-----------------------------|---|
| Integrated Webcam           | J |
| Ø Settings                  |   |
| ℅ Change virtual background |   |